## How to Enroll in Anytime Savings Plans through Self-Services

Self-Services is the tool in the SAP Portal used to enroll for benefits. It can only be accessed using a City computer. The following details the steps for enrolling in health and insurance benefits using Self-Services.

|    | STEPS                                                                                                    | SCREENSHOT                                                                                                    |  |  |  |  |  |  |
|----|----------------------------------------------------------------------------------------------------|----------------------------------------------------------------------------------------------------|--|--|--|--|--|--|
| 1. | Log in to your SAP Portal.                                                                                                    | https://onesd.sandiego.gov/irj/portal                                                                                                    |  |  |  |  |  |  |
| 2. | Enter User ID and Password.<br>Press "Enter" key from<br>keyboard.                                                                                      | User ID * Password * Log on                                                                                                    |  |  |  |  |  |  |
| 3. | Click the "Self-Services" tab in your SAP portal.                                                                                                    | Self-Services                                                                                                    |  |  |  |  |  |  |
| 4. | To enroll in the 401(k) and/or<br>the 457(b) plan, click the expand<br>arrow of the "CoSD My Services"<br>tile.                                         | CoSD My Services                                                                                                    |  |  |  |  |  |  |
| 5. | Click the "Benefits" button.                                                                                                    | CoSD My Services     Personal Information Payment Benefits                                                                                                    |  |  |  |  |  |  |
| 6. | Click "Anytime Savings Plans"<br>under "Benefits Actions"                                                                                               | ◆ CoSD My Services         Personal Information       Payment       Benefits         Benefits Enrollment<br>Overview       Benefits Actions       Instruct         Participation Overview       ★       Anytime Insurance       ★         FSA Claims       ★       Anytime Saving Plans       ★         Anytime Beneficiary       ↓       Instruct |  |  |  |  |  |  |
| 7. | You will see a new window titled<br>"Anytime Saving Plans: Step 1<br>(Benefits Summary)." Click<br>"Next" to enroll in the additional<br>savings plans. | Anytime Saving Plans: Step 1 (Benefits Summar                                                                                                    |  |  |  |  |  |  |

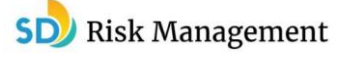

| STEPS |                                                                                                    |                                                                    | SCREENSHOT           |                       |                   |                      |            |  |  |
|-------|----------------------------------------------------------------------------------------------------|--------------------------------------------------------------------|----------------------|-----------------------|-------------------|----------------------|------------|--|--|
| 8.    | The next window is titled<br>"Anytime Savings Plans: Step 2<br>(Savings Plans). Select the green<br>plus sign next to the plan that<br>you want to enroll into.<br><b>Note:</b> The enrollment process<br>into the 401(k) and the 457(b) is<br>the same. The 401k will take<br>effect the next pay period and<br>the 457(b) will go into effect the<br>following month. | Anytime Saving Plans: Step 2 (Savings Plans)  Previous Next > Save |                      |                       |                   |                      |            |  |  |
|       |                                                                                                    |                                                                    | I <b>Þ</b>           | 1<br>Benefits Summary | 2<br>Savings Plan | 3<br>Is Review and S | ave        |  |  |
|       |                                                                                                    | Enroll in Savings Plans                                            |                      |                       |                   |                      |            |  |  |
|       |                                                                                                    |                                                                    | Acti                 | Plan Type             | Starts On         | Status               | Plan Name  |  |  |
|       |                                                                                                    |                                                                    | Co                   | 401(k) Plans          | 03/14/2017        |                      |            |  |  |
|       |                                                                                                    |                                                                    | Co                   | 457(b) Plans          | 03/14/2017        |                      |            |  |  |
|       |                                                                                                    | _                                                                  |                      |                       |                   |                      |            |  |  |
| 9     | Confirm you have selected the<br>correct plan. Under "Select Plan"<br>verify it is the 401(k) or the<br>457(b). Enter the amount you<br>want to contribute next to the<br>Pre-Tax amount. The amount<br>must be a minimum of \$10.00<br>biweekly for both the 401(k) and<br>the 457(b) plans.                                                                           | Se                                                                 | elect P              | lan                   |                   |                      |            |  |  |
| 5.    |                                                                                                    |                                                                    | Plan                 | Name                  |                   |                      |            |  |  |
|       |                                                                                                    |                                                                    | 401(k) Savings Plan  |                       |                   |                      |            |  |  |
|       |                                                                                                    |                                                                    |                      |                       |                   |                      |            |  |  |
|       |                                                                                                    | R                                                                  | Regular Contribution |                       |                   |                      |            |  |  |
|       |                                                                                                    |                                                                    | F                    | Period: Bi-weekly     |                   |                      |            |  |  |
|       |                                                                                                    | P                                                                  | re-Tax Ar            | mount:                | 0.00              | SD (Minimum (        | ).00 USD ) |  |  |

| STEPS                                                           | SCREENSHOT                          |                          |                   |  |  |  |
|-----------------------------------------------------------------|-------------------------------------|--------------------------|-------------------|--|--|--|
| 10. Designate a beneficiary for the                             |                                     |                          |                   |  |  |  |
| 401(k) or your 457(b). You will                                 |                                     |                          |                   |  |  |  |
| see your dependents                                             |                                     |                          |                   |  |  |  |
| Information under "Designate                                    |                                     |                          |                   |  |  |  |
| Beneficiary. Autia percentage                                   |                                     |                          |                   |  |  |  |
| to receive the funds. You may                                   |                                     |                          |                   |  |  |  |
| have more than one beneficiary                                  |                                     |                          |                   |  |  |  |
| as long as it equals to 100%. A                                 | Designate Beneficiaries             |                          |                   |  |  |  |
| contingent beneficiary is in the                                |                                     |                          |                   |  |  |  |
| event that your primary                                         | Primary Percentage (%)              | Contingent Percentage (% | )                 |  |  |  |
| beneficiary is deceased, your                                   | 50                                  |                          | 0                 |  |  |  |
| contingent beneficiary would                                    |                                     |                          | -                 |  |  |  |
| then receive the funds. Once                                    | -50                                 |                          | 0                 |  |  |  |
| you have completed adding                                       | 100                                 |                          | 0                 |  |  |  |
| your beneficiaries select "Auu                                  |                                     |                          |                   |  |  |  |
| on the bottom right corner.                                     |                                     | Add                      |                   |  |  |  |
| <b>Note:</b> If you do not see any                              |                                     |                          |                   |  |  |  |
| dependents or beneficiaries                                     |                                     |                          |                   |  |  |  |
| listed, you will need to add                                    |                                     |                          |                   |  |  |  |
| them in your Personal Profile.                                  |                                     |                          |                   |  |  |  |
| You may refer to the " <u>How to</u>                            |                                     |                          |                   |  |  |  |
| <u>Add/Change Dependents</u> " guide                            |                                     |                          |                   |  |  |  |
| for assistance.                                                 |                                     |                          |                   |  |  |  |
| 11. Once completed, review under                                |                                     |                          |                   |  |  |  |
| "Enroll in Savings Plans" to verify                             | Enroll in Savings Plans             |                          |                   |  |  |  |
| nlans Then select "Next" to go                                  |                                     |                          |                   |  |  |  |
| to "Anvtime Savings Plans: Step                                 | < Previous Next > Save              |                          |                   |  |  |  |
| 3."                                                             |                                     |                          |                   |  |  |  |
| 12. Once you are at the next page                               |                                     |                          |                   |  |  |  |
| "Anytime Savings Plans: Step 3                                  |                                     |                          |                   |  |  |  |
| (Review and Save)" confirm the                                  | A                                   | Dianas Otam 2            |                   |  |  |  |
| biweekly amounts (must be a                                     | Anytime Saving                      | g Plans: Step 3          | (Review and Save) |  |  |  |
| minimum of \$10.00 biweekly),                                   |                                     |                          |                   |  |  |  |
| beneficiary designation, and the                                | <pre>     Previous Next &gt; </pre> |                          |                   |  |  |  |
| the correct plans. Once                                         |                                     |                          |                   |  |  |  |
| everything is correct select                                    |                                     |                          |                   |  |  |  |
| "Save"                                                          |                                     |                          |                   |  |  |  |
| 12 The "Data sayed successfully"                                |                                     |                          |                   |  |  |  |
| 13. The Data saved successions<br>green check-mark notifies you | <b>Anytime Savin</b>                | g Plans                  |                   |  |  |  |
| that your entries were saved                                    |                                     | •                        |                   |  |  |  |
| correctly.                                                      | 📀 Data saved successfu              | lly                      |                   |  |  |  |
|                                                                 |                                     |                          |                   |  |  |  |
|                                                                 |                                     |                          |                   |  |  |  |